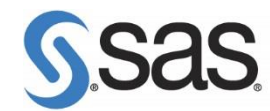

# 常見 SAS Foundation 安裝問題

## 一、安裝注意事項

當您安裝上發生任何問題時,須請先確認以下事項:

- 確認電腦作業系統是否符合 SAS 軟體安裝要求。
   確認方法:參閱(2.1)確認系統資訊
- 2. 請依照「安裝導引」進行安裝, 首先確認安裝步驟是否正確。
- 安裝 SAS 時, 必須使用英文的電腦名稱及電腦登入帳號。
   解決方法:參閱 p.4 (2.2)確認安裝注意事項
- 安裝時確認沒有使用相容模式安裝。
   解決方法:參閱 p.5 (2.2)確認安裝注意事項
- 5. 安裝帳號必須有系統管理員(Administrator)的權限;且對安裝的目錄有寫入之權限。 Note:因 Windows 7 要求,安裝 SAS 時,請在安裝程式(setup.exe)上按滑鼠右鍵,選擇 【以系統管理員身份執行】。
- 安裝之前必須把防毒軟體、翻譯軟體等常駐程式暫時停止,同時建議把其他與安裝無關之應用 程式暫時關閉以加速安裝程式進行。
- 7. 安裝之前須先準備好 SAS 授權碼(SAS Installation Data), 並請確認:
  - 確認安裝光碟是否是最新光碟版本, SID 是否與此光碟相符。
  - SID 是否過期?使用記事本開啟授權檔,檢查 SID 之 proc setinit 內之 EXPIRE=...。
  - 機器之作業系統是否與 SID 一致? 檢查 SID 之 " Platform="欄位是否與機器之作業系統一致。
- 8. 電腦目前的系統時間是否正確無誤?
- 9. Windows 8 之後的作業系統請啟用 8.3 短檔名功能。 解決方法:參閱 p.6 Q1。

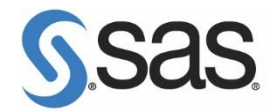

# 二、常見安裝問題

# (2.1) 確認系統資訊

● 查看系統資訊

【開始】>【所有程式】>【附屬應用程式】>【系統工具】>【系統資訊】

系統名稱

系統類型:x86 (32 位元)、x64 (64 位元)

| Sand and   | and program from Mental Program                             |  |
|------------|-------------------------------------------------------------|--|
|            |                                                             |  |
| 道月         | 信                                                           |  |
| 作業系統名稱     | Microsoft Windows 7 Enterprise                              |  |
| 版本         | 6.1.7601 Service Pack 1 組建 7601                             |  |
| 其他作業系統描述   | 無法使用                                                        |  |
| 作業系統廠商     | Microsoft Corporation                                       |  |
| <u> </u>   | TWXWAC01                                                    |  |
| 系統製造廠商     | LENOVO                                                      |  |
| 系統型號       | 4290KR9                                                     |  |
| 象統類型       | x64-based PC                                                |  |
| 處理器        | Intel(R) Core(IM) i7-2640M CPU @ 2.80GHz,2801 Mhz,2 個核心,4 個 |  |
| BIOS 版木/日期 | LENOVO 8DET55WW (1.25.) 2011/11/1                           |  |

 安裝時,要注意 Windows 版本與 SAS 版本相符: (若作業系統為 32-bit 是無法安裝 SAS 64-bit 版本)

| <br>(1) 作業系統 | (2) SAS 版本  |
|--------------|-------------|
| 32 bit       | 32 bit      |
| 64 bit       | 32 / 64 bit |

● SAS 硬體需求表

| 硬體規格                                      |
|-------------------------------------------|
| 處理器                                       |
| 32-bits 作業系統:Intel 或 Intel 相容 Pentium4 家族 |
| 64-bits 作業系統:x64 家族處理器(Intel64 或 AMD64)   |
| 記憶體與系列置換檔(Swap file)                      |
| 建議至少 2046MB 以上                            |
| 硬碟空間需求                                    |
| 視所要裝的 SAS 產品多寡                            |
| 光碟機                                       |
| 需支援 DVD 讀取功能                              |

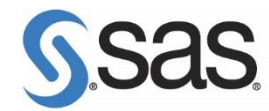

## ● SAS 軟體安裝需求表

| SAS                             | 9.4                                                      |
|---------------------------------|----------------------------------------------------------|
| SAS9.4 TS1M1 支援                 | - Microsoft Windows 7 SP1 *註 1                           |
|                                 | (Ultimate, Enterprise, Professional 版本)                  |
|                                 | - Microsoft Windows 8 *註 2                               |
|                                 | (Enterprise, Professional 版本)                            |
| SAS9.4 TS1M1, REV. 14W19 之後版本支援 | - Microsoft Windows 7 SP1 *註 1                           |
|                                 | (Ultimate, Enterprise, Professional 版本)                  |
|                                 | - Microsoft Windows 8/ <mark>8.1 update 1 版本</mark> *註 2 |
|                                 | (Enterprise, Professional 版本)                            |
| SAS9.4 TS1M3 之後版本支援             | - Microsoft Windows 7 SP1 *註 1                           |
|                                 | (Ultimate, Enterprise, Professional 版本)                  |
|                                 | - Microsoft Windows 8.1 update 1 版本                      |
|                                 | (Enterprise, Professional 版本)                            |
|                                 | - Microsoft Windows 10 版本                                |
|                                 | (Pro, Home, Enterprise, Education 版本)                    |
| SAS 9.4TS1M6, REV. 19w25 之後版本支援 | - Microsoft Windows 8.1 update 1 版本                      |
|                                 | (Enterprise, Professional 版本)                            |
|                                 | - Microsoft Windows 10 版本                                |
|                                 | (Pro, Home, Enterprise, Education 版本)                    |
| SAS9.4 TS1M7 之後版本支援             | - Microsoft Windows 8.1 update 1 版本                      |
|                                 | (Enterprise, Professional 版本)                            |
|                                 | - Microsoft Windows 10 版本                                |
|                                 | (Pro, Home, Enterprise, Education 版本)                    |
|                                 | - Microsoft Windows 11 版本                                |
|                                 | (Pro, Home, Enterprise, Education 版本)                    |

註 1: 根據 SAS 技術支援政策,當第三方軟體停止支援時,SAS 將無法提供該影響產品組件的更新。

由於微軟於 2020/1/14 停止 Window 7 作業系統支援,故 Window 7 建議使用 SAS 9.4TS1M6, <mark>19w25</mark> 之前的版本。

註 2: 針對 Windows 8 SAS 已於 2016/1/12 降至 limited Support。

詳情請參閱: http://support.sas.com/supportos/list

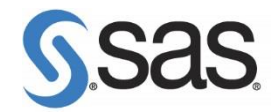

## (2.2) 確認安裝注意事項

- 確認防毒軟體已關閉
- 確認電腦帳號為英文
- 1. 在電腦搜尋處輸入 cmd , 開啟【命令提示字元】。
- 2. 在【命令提示字元】視窗,確認使用者帳號為英文。

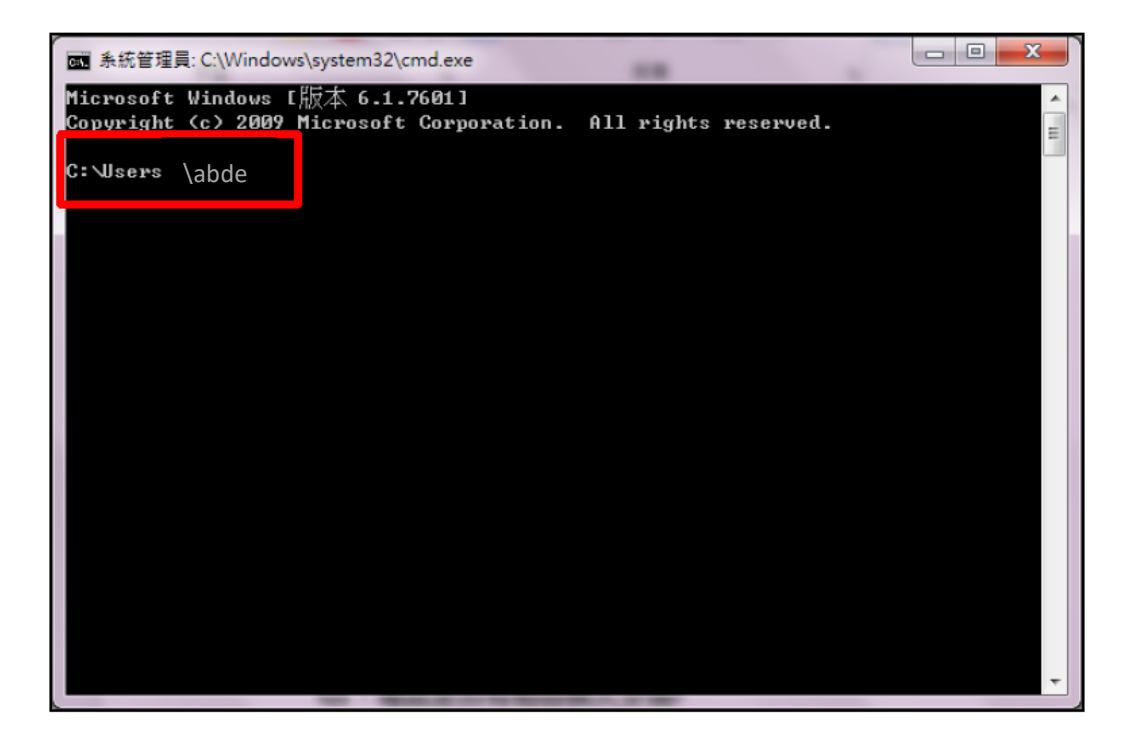

解決方法 新增一個「英文」且具有「管理者權限」帳號。

- 1. 【控制台】>【使用者帳戶】,點選【管理其他帳戶】>【建立新的帳戶】
- 2. 請務必建立具有「系統管理員」身份的英文帳號。

| 命名帳戶並選擇帳戶類型                                                                               |  |
|-------------------------------------------------------------------------------------------|--|
| 此名陽會出現在影響團團 (開始) 功能表上。<br>SAS                                                             |  |
| ② 標準使用者(5)<br>構築機具使用者可以使用大部分的動詞,並要要不會影響希臘上的器術使用者就安全給的未好設定。                                |  |
| ● 系統管理員內<br>多統當理員具有電腦的完整控取權限。可以進行任何的帶的變更。並然通知設定。可能會要求系統管理員<br>通供其容碼或和認證詞。才能讓了會影響其他使用者的需要。 |  |
| 实情细蕴 <b>信使用造式运</b> 得,保藏等一值储户,                                                             |  |
| 海向波路在用语道结户?                                                                               |  |
| 11-11-5 PV                                                                                |  |

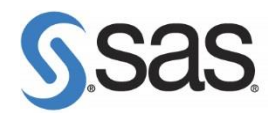

- 確認沒有使用相容模式安裝
- 1. 至 SAS Software Depot 目錄下,在【setup.exe】點選按滑鼠右鍵,點選【內容】。

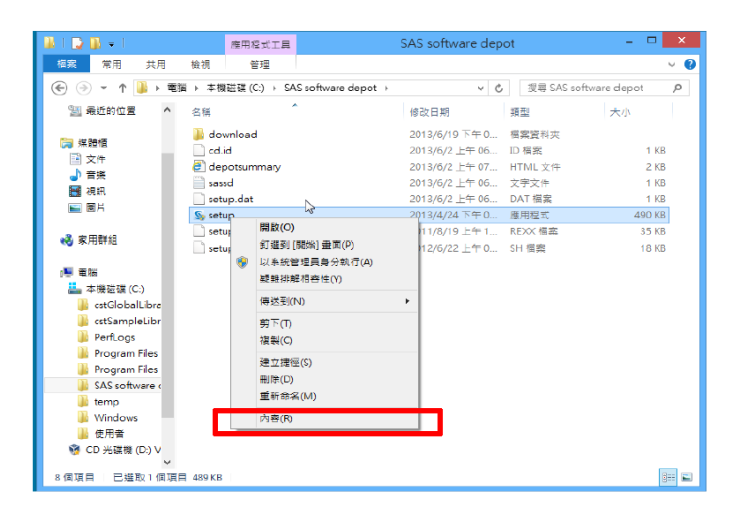

2. 確認是否勾選相容性。

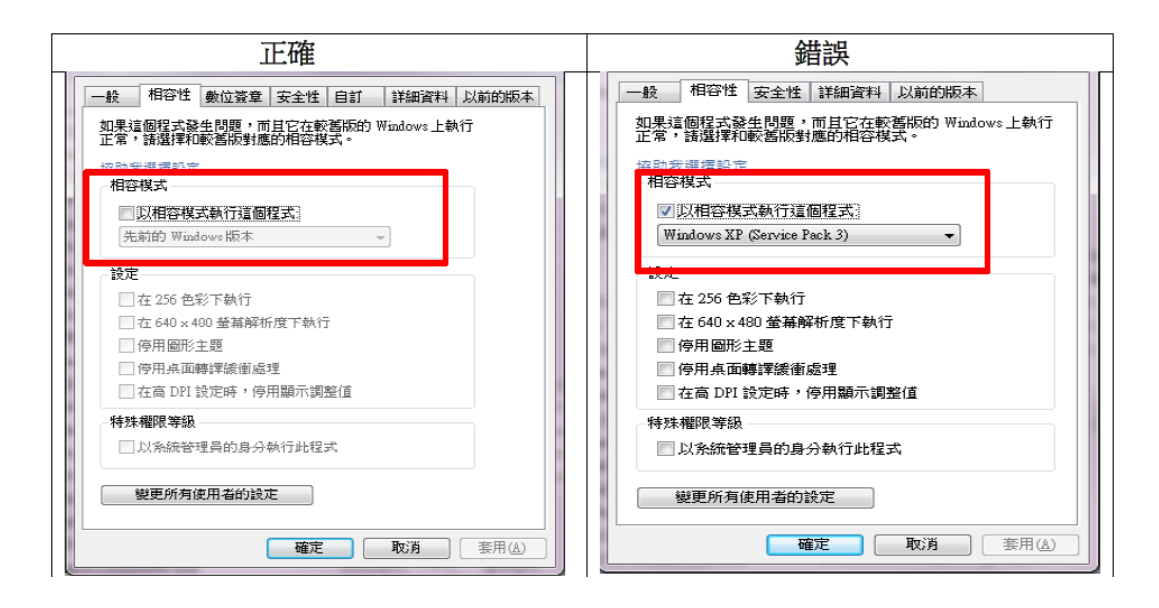

### 解決方法

若相容性模式有勾選·點選【變更所有使用者的設定】·取消勾選【以相容性模式執 行這個程式】> 點選【套用】後·再點選【確定】·

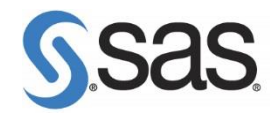

# 三、常見問題集

## Q1. 啟用 8.3 短檔名功能。

更新授權碼
 ERROR: Cannot open "D:\Program"
 SAS option '-PATH' not set.
 Check configuration file, SAS environment options or command line options.
 SAS option '-RESOURCESLOC' not set.
 Check configuration file, SAS environment options or command line options.
 2. 安裝 SAS 9.4 開啟 Base SAS 出現
 ERROR: Java Proxy 沒有回應。
 ERROR: Java Proxy 用於啟動 VM 的 JNI 呼叫失敗。
 ERROR: 無法載入 Java 虛擬機器。請參閱安裝指示,或詢問系統管理員。
 ERROR: 無法載入 Java 虛擬機器。請參閱安裝指示,或詢問系統管理員。

1. 啟動命令提示字元內,執行【fsutil 8dot3name query】,查詢目前設定狀態。

- 0- 啟用系統上所有磁碟區的 8.3 名稱建立
- 1 停用系統上所有磁碟區的 8.3 名稱建立
- 2 針對個別磁碟區設定 8.3 名稱建立
- 3 在系統磁碟區以外的所有磁碟區停用 8.3 名稱建立

| ■ 条統管理員: C:\Windows\system32\cmd.exe                                                                  |       | x     |
|----------------------------------------------------------------------------------------------------|-------|-------|
| Microsoft Windows [版本 6.1.7601]<br>Copyright <c> 2009 Microsoft Corporation. All rights reserved.</c> |       | * III |
| C: Wsers                                                                                              | 名稱建立> | •     |
| C:\Users\twnwac>_                                                                                     |       |       |
|                                                                                                    |       |       |

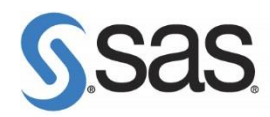

2. 啟用所有磁碟區中 8.3 短檔名的建立,執行【fsutil.exe behavior set disable8dot30】。

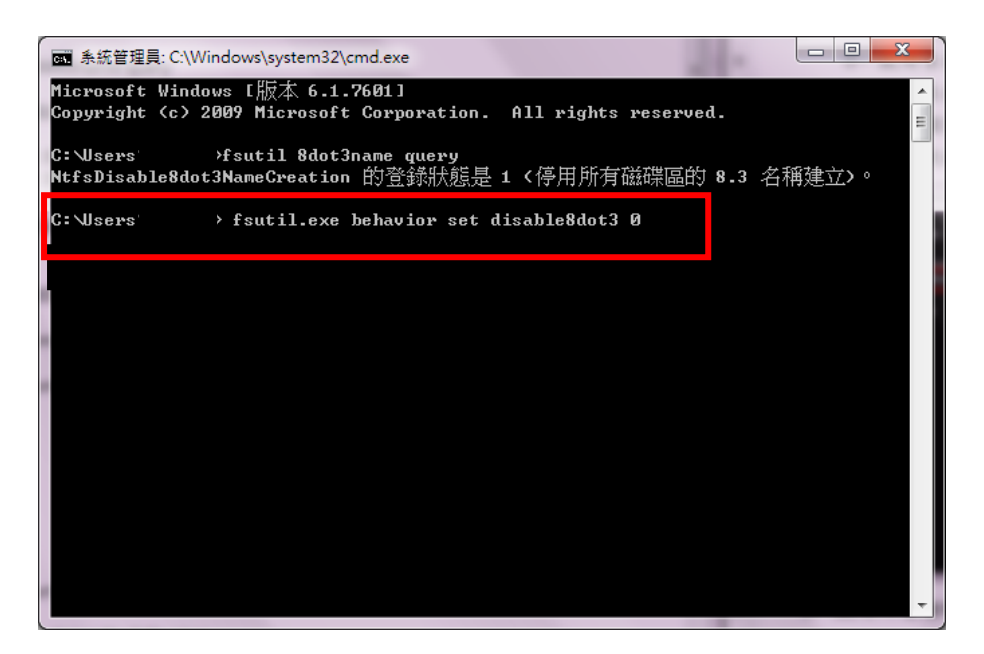

3. 再執行【fsutil 8dot3name query】·查詢目前設定狀態。

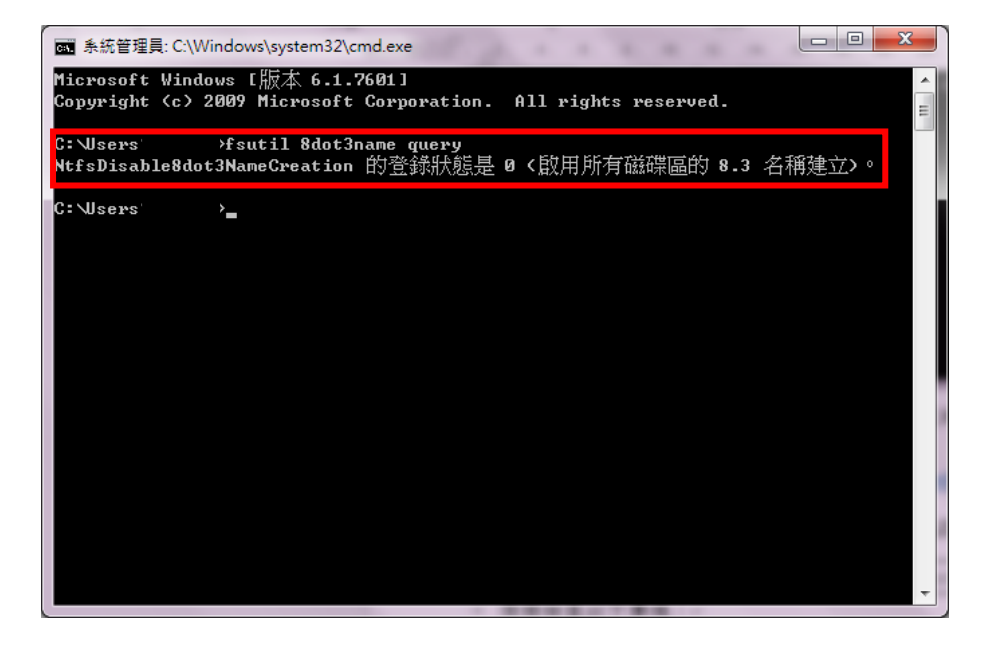

(詳情請參閱: http://support.sas.com/kb/47/874.html)

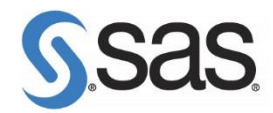

## Q2. 安裝時,出現您的作業系統不支援此產品安裝。

This application does not support your platform.

煩請檢查以下事項:

- 1. 確認作業系統版本是否符合系統需求。
- 2. 若作業系統為 Windows 8.1 update1 版本,請確認安裝光碟為

<mark>SAS9.3 TS1M2, REV. 14W19</mark> 或 <mark>SAS9.4 TS1M1, REV. 14W19</mark> 之後的版本。

若作業系統為 Windows 10版本,請確認安裝光碟為 SAS 9.4 TS1M3 之後的版本。

### Q3. 安裝時,出現無安裝權限。

煩請檢查以下事項:

- 1. 檢查第一部分的安裝注意事項。
- 2. 請勿使用相容模式執行程式。
- 3. SAS 舊版本的 Site 不相符,建議完整移除舊版本。

移除 SAS 軟體詳情參閱: http://support.sas.com/kb/37/352.html

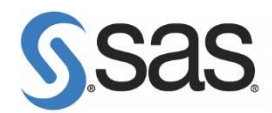

# Q4. 使用 SAS Software Depot 安裝,安裝失敗。

煩請依版本別檢查 SAS Software Depot 元件是否完整,步驟如下:

### <SAS 9.4>

1. 開啟 SAS Software Depot 中【utilities】>【depotchecker】· 點選滑鼠右鍵並【以系統管

理員身分執行】·執行【SASDepotCheck.exe】。

| 😋 🕞 🛛 📕 🕨 Computer is TWO | WAC01 > Transcend (F:) | ▶ SA | S Depot_ATC         | ecker |
|---------------------------|------------------------|------|---------------------|-------|
| 檔案(F) 編輯(E) 檢視(V) 工具(     | 「) 說明(H)               |      |                     |       |
| 組合管理 ▼ 💼 開啟 新増            | 資料夾                    |      |                     |       |
| ☆ 我的最愛                    | 名稱                     |      | 修改日期                | 類型    |
| 🚺 下載                      | SASDepotCheck.exe      |      | 問助(0)               | 應用程   |
| 📃 桌面                      | SASDepotCheck.rex      |      |                     | REXX  |
| 🗐 最近的位置                   | SASDepotCheck.sh       | 9    | 以系統管理員身分執行(A)       | SH 榴響 |
| ■ 視訊                      |                        |      | 疑難排解相容性(Y)          |       |
| Communities on CAC        |                        |      | 7-Zip               |       |
| ommunities on SAS         |                        | 1    | Edit with Notepad++ |       |

2. 出現以下畫面後,點選【Run】。

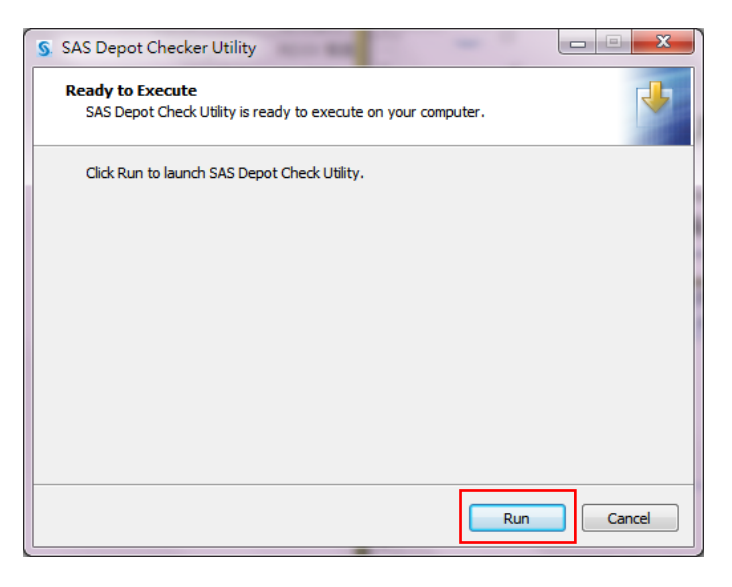

3. 選擇安裝過程語言後,點選【確定】。

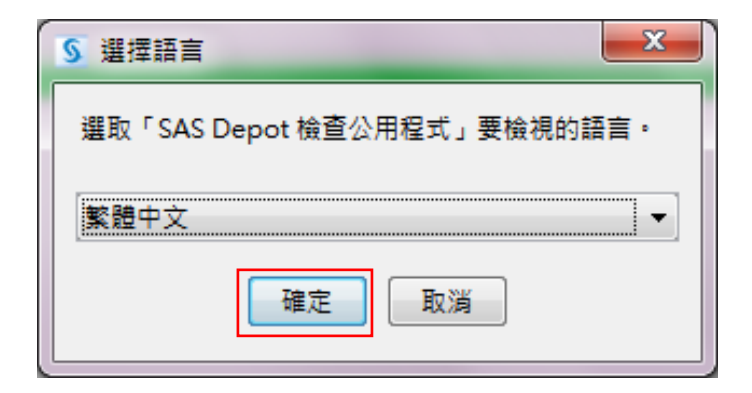

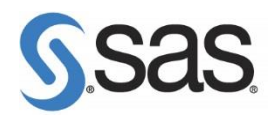

4. 指定您建立的 SAS Software Depot 路徑後,點選【下一步】。(預設在 C:\SAS Software Depot)

| SAS Depot 檢查公用程式                |       |
|---------------------------------|-------|
| 指定 SAS Software Depot 目錄        |       |
| 指定要拥指麵訣的 SAS Software Depot 位置。 |       |
| SAS Software Depot目錄:           |       |
| 政宙正認思微查的 SAS Software Depot 哈徑  | 瀏覽(R) |
|                                 |       |
|                                 |       |
|                                 |       |
|                                 |       |
|                                 |       |
|                                 |       |
|                                 |       |
|                                 |       |
| 説明(L) < 上一步(B) 下一步(N) >         | 取消    |
|                                 |       |

5. 出現以下畫面後,點選【開始】。開始檢查 SAS Software Depot。

| S SAS Depot 檢查公用程式                  |                |
|-------------------------------------|----------------|
| 最後的檢視<br>確認要檢查的 SAS Software Depot。 | 90             |
| 按一下 [開始] 可以開始掃描 Depot 是否有錯誤。        |                |
| SAS Software Depot 位置:              |                |
| 列印@                                 |                |
| 説明出                                 | < 上一步(B) 開始 取消 |

6. 檢查報表結果,確認檔案完整並無缺損後,點選【完成】。

| SAS Depot 檢查公用程式                                                                |                                         |
|---------------------------------------------------------------------------------|-----------------------------------------|
| Depot 檢查完成<br>己完成 Depot 檢查。                                                     | 90                                      |
| 若要儲存此報表,使用下面的選項。                                                                |                                         |
|                                                                                 | 100%                                    |
| 缺少下列 Depot 中趨資料攝素:<br>顯示所有的 Depot 中趨資料攝素。<br>下列檔案的總和檢查碼不正確:<br>所有的檔案都有正確的總和檢查碼。 | ▲<br>E                                  |
| 已完成處理。已檢查 14,745 個檔案。                                                           |                                         |
| د [                                                                             | □ ↓ ↓ ↓ ↓ ↓ ↓ ↓ ↓ ↓ ↓ ↓ ↓ ↓ ↓ ↓ ↓ ↓ ↓ ↓ |
| 說明(出)                                                                           | < 上一步(B) 完成(D) 取消                       |

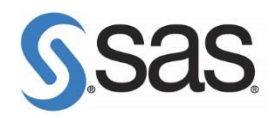

7. 出現以下畫面後,點選【Finish】完成 SAS Depot 檢查。

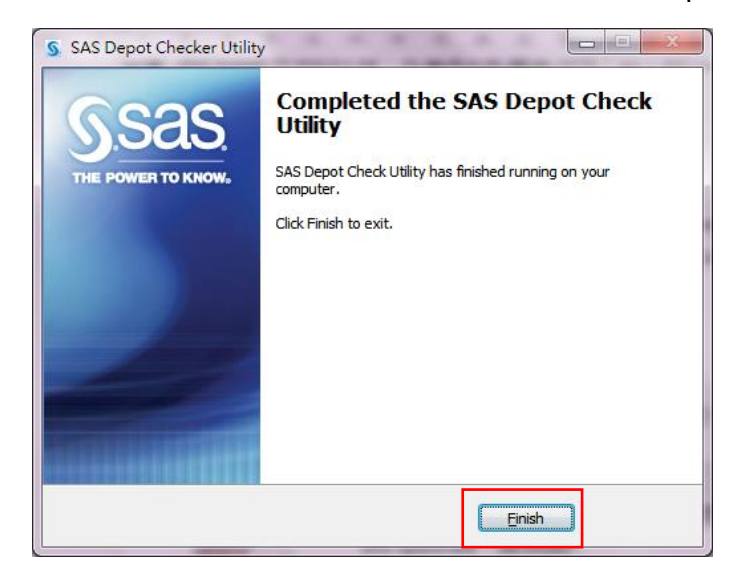

#### < SAS 9.3>

1. 至以下路徑執行檢查: C:\SAS SoftwareDepot\utilities\depotchecker,執行

【SASDepotCheck.exe】檔。

若作業系統為 Win7,請按滑鼠右鍵,點選【系統管理員身分執行】進行安裝。

|                  | 1 · · · · · · · · · · · · · · · · · · · |                           | 3-3-2-                           | - 44     |
|------------------|-----------------------------------------|---------------------------|----------------------------------|----------|
| 🚱 🕞 🗢 📙 🕨 Comput | er is TWXWAC 🕨 Win7x64 (C:) 🕨 SAS Soft  | ware Depot2 🖡 utilities 🖡 | <ul> <li>depotchecker</li> </ul> |          |
|                  | V) 工具(T) 說明(H)                          |                           |                                  |          |
| 組合管理 ▼ 加入至媒      | 體櫃 ▼ 共用對象 ▼ 焼錄 新増習                      | 資料夾                       |                                  |          |
| ☆ 我的最愛           | 名稱                                      | 修改日期                      | 類型                               | 大小       |
| 重不 🗾             | 📋 readme.txt                            | 2012/5/24 下午 0            | 文字文件                             | 1 KB     |
| ■ 桌面             | sas_depot_check.sh                      | 2012/5/24 下午 0            | SH 檔案                            | 31 KB    |
| 🗐 最近的位置          | SASDepotCheck.exe                       | 2012/5/24 下午 0            | 應用程式                             | 1,344 KB |
|                  | WBDEG44I.DLL                            | 2012/5/24 下午 0            | 應用程式擴充                           | 390 KB   |
| 🍃 媒體櫃            | WBDKA44I.DLL                            | 2012/5/24 下午 0            | 應用程式擴充                           | 1,131 KB |
| 📄 文件             | 🚳 wwsop34i.dll                          | 2012/5/24 下午 0            | 應用程式擴充                           | 61 KB    |

2. 選擇 SAS Software Depot 路徑後,點選【確定】。

| 覽資料夾                                                           | ×        |
|----------------------------------------------------------------|----------|
| Select the top level directory of your 9.2 or 9.3 SAS<br>Depot | Software |
| Program Files (x86)                                            | *        |
| ProgramData                                                    |          |
| Public                                                         | _        |
| 🔉 🌗 SAS Software Depot                                         |          |
|                                                                |          |
|                                                                |          |
| Þ                                                              | -        |
| 資料夾(1):                                                        |          |
| 建立新資料夾(M) 確定                                                   | 取消       |

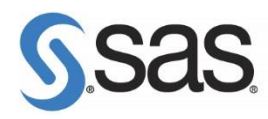

3. 出現以下畫面後,點選【存檔】。

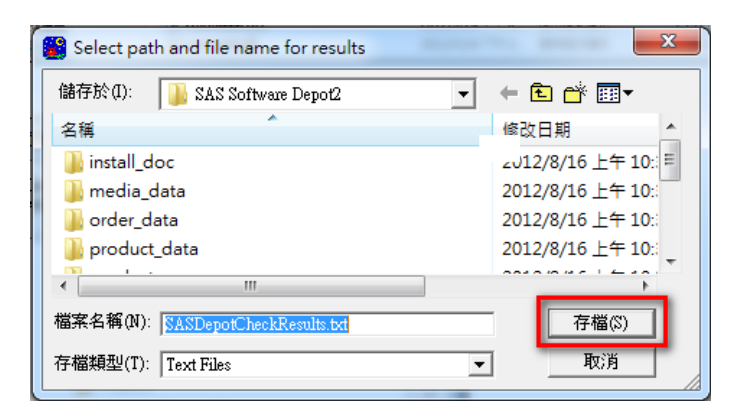

4. 出現以下畫面後,開始檢查。

| Checking Order 99KZ4V (1 of 1) |
|--------------------------------|
| dotnet_93112_prt_xx_sp0_1      |
|                                |
|                                |
|                                |

5. 檢查完畢後,出現 SASDepotCheckResult.txt 檔,確認最後內容。

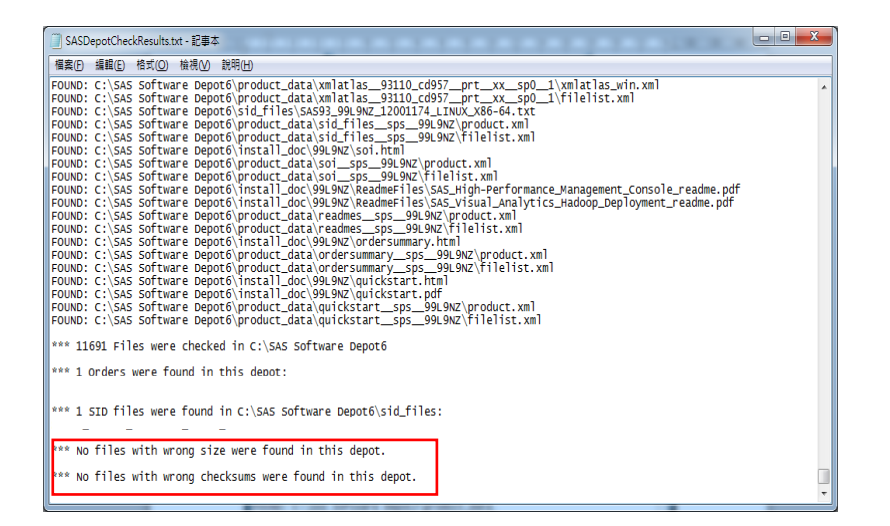

# S.Sas.

Q5. 在安裝過程中,最後在安裝後續步驟失敗(如下圖)。

SAS 9.3 參考: http://support.sas.com/kb/45/523.html

SAS 9.4 參考: <u>http://support.sas.com/kb/55/323.html</u>

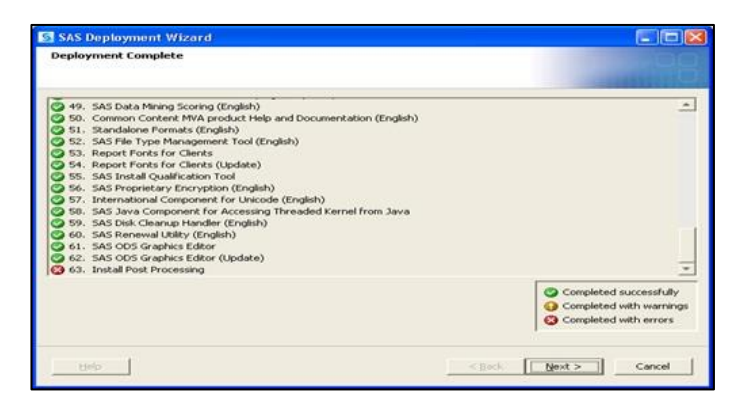

開啟 SAS 出現以下畫面:

| 3 SAS Message Log                                                                                                    |       |
|----------------------------------------------------------------------------------------------------|-------|
| WARNING: One or more libraries specified in the concatenated library SASHELP<br>WARNING: do not exist. These libraries were removed from the concatenation.<br>ERROR: The current date of Thursday, January 26, 2012 is past the final<br>ERROR: expiration date for your SAS system, which is Monday, April 3, 2000.<br>ERROR: Please contact your SAS Installation Representative to obtain your<br>ERROR: updated SAS Installation Data (SID) file, which includes SETINIT<br>ERROR: information.<br>To locate the name of your SAS Installation Representative go to<br>http://support.sas.com/repfinder and provide your site number 1 and company<br>name as SAS Institute, Internal Test Release. On the SAS REP list provided,<br>locate the REP for operating system WIN_NTE.<br>ERROR: Initialization of setinit information from SASHELP failed.<br>NOTE: Unable to initialize the options subsystem.<br>ERROR: (SASXKINI): PHASE 3 KERNEL INITIALIZATION FAILED.<br>ERROR: Unable to initialize the SAS kernel. |       |
| <                                                                                                    | 181.4 |

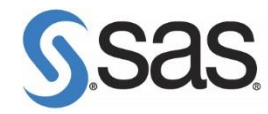

<SAS 9.4>

確認電腦名稱及電腦登入帳號務必為英文。

請參考 p.4 (2.2)確認安裝注意事項。

接者,確認在【管理者權限】下執行以下步驟:

WARNING: One or more libraries specified in the concatenated library SASHELP WARNING: do not exist. These libraries were removed from the concatenation. WARNING: Library SASCFG does not exist. ERROR: Library SASCFG does not exist.

2. 請以系統管理員身分執行 SAS Deployment Manager。

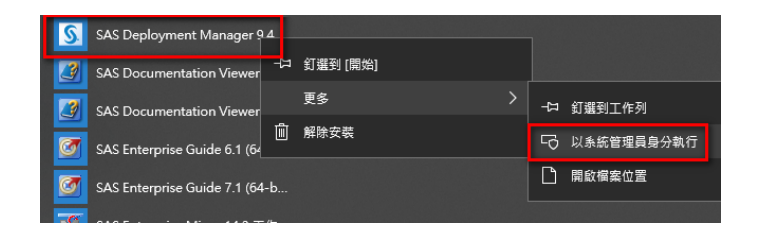

3. 選擇執行過程的語系後,點選【確定】。

| S 選擇語言                | $\times$ |
|-----------------------|----------|
| 選取「SAS 部署管理程式」要檢視的語言。 |          |
| 繁體中文<br>確定 取消         | ~        |

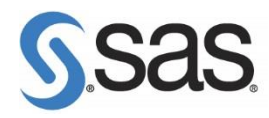

4. 選擇修復【SAS Foundation 後續安裝工作】後,點選【下一步】。

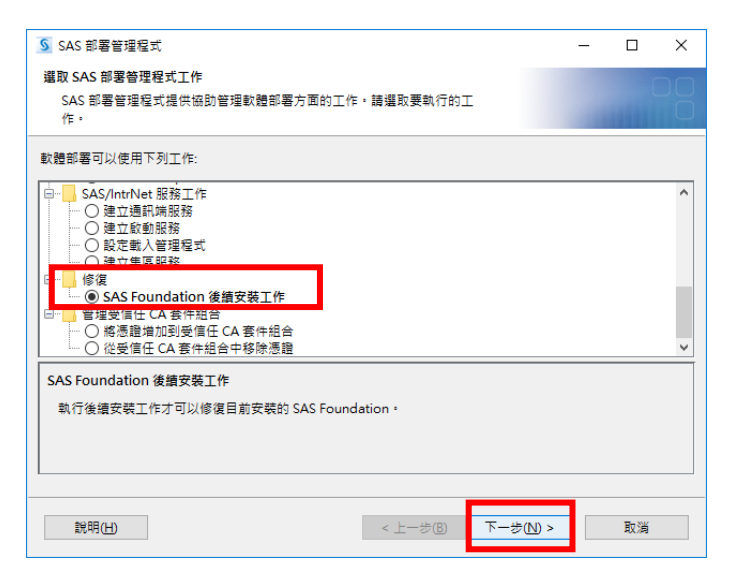

5. 出現以下畫面,點選【下一步】。

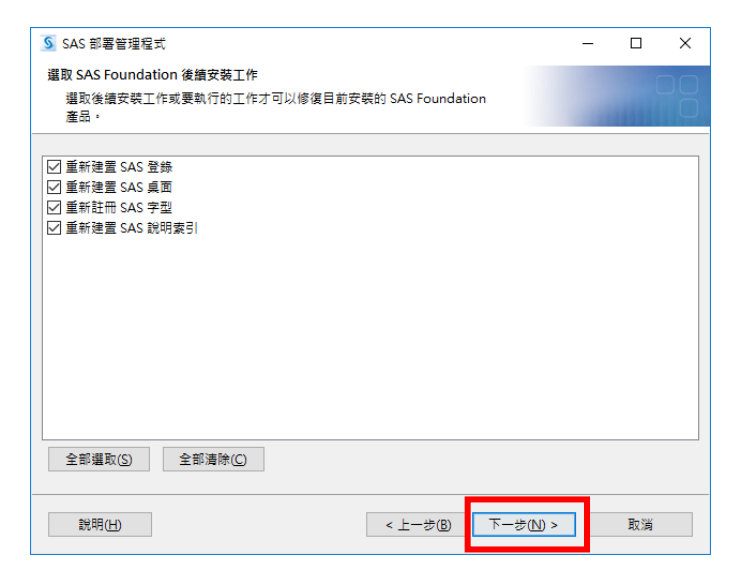

6. 出現以下畫面,點選【下一步】。

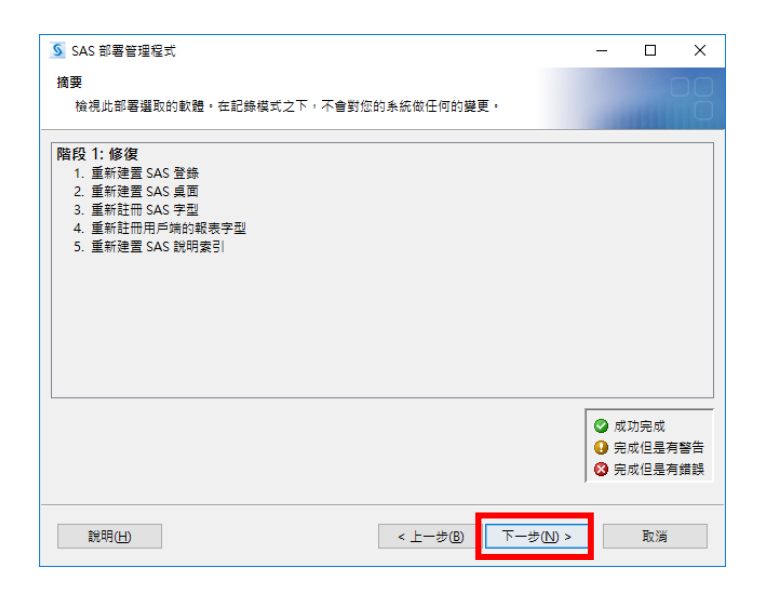

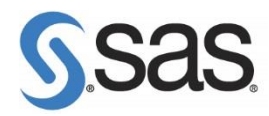

7. 出現以下畫面,點選【完成】。

| SAS 部署管理程式                                          |          | _    |        | × |
|-----------------------------------------------------|----------|------|--------|---|
| 其他的資源                                               |          |      |        |   |
| 您可以在下面的連結中找到和部署相關的其他資訊。                             |          | 1.18 |        | 0 |
| SAS 客戶支援中心                                          |          |      |        | ^ |
| http://support.sas.com                              |          |      |        |   |
| SAS 安裝中心                                            |          |      |        |   |
| http://support.sas.com/documentation/installcenter/ |          |      |        |   |
| SAS 技術支援                                            |          |      |        |   |
| http://support.sas.com/techsup                      |          |      |        |   |
| 下戴和 HotFixe                                         |          |      |        |   |
| http://support.sas.com/techsup/dwnload/             |          |      |        |   |
| SAS 教育訓練                                            |          |      |        |   |
| http://support.sas.com/training                     |          |      |        |   |
| 答理服務                                                |          |      |        |   |
|                                                     |          |      |        | ~ |
| 列印(P)                                               |          |      |        |   |
|                                                     |          |      |        |   |
| 29月(H) 字                                            | - 5♥(NI) |      | 取消     |   |
|                                                     |          |      | HA //R |   |

<SAS 9.3>

確認電腦名稱及電腦登入帳號務必為英文。

請參考 p.4 (2.2)確認安裝注意事項。

接者,確認在【管理者權限】下執行以下步驟:

2. 若出現以下錯誤:

WARNING: One or more libraries specified in the concatenated library SASHELP do not exist. These libraries were removed from the concatenation.

請在以下兩個路徑下,新增【SASCFG】資料夾。

- (1) C:\Program Files\SASHome\SASFoundation\9.3\nls\en
- (2) C:\Program Files\SASHome\SASFoundation\9.3\nls\zt

其結果如下:

- (1) C:\Program Files\SASHome\SASFoundation\9.3\nls\en\SASCFG
- (2) C:\Program Files\SASHome\SASFoundation\9.3\nls\zt\SASCFG
- 3. 更新授權碼。
  - (1) 在 管理者權限下執行 ·【開始】>【所有程式】>【SAS】>【Utilities】。
  - (2) 點選【Renew SAS Software】·

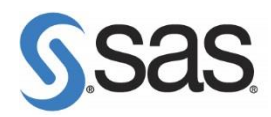

4. 若出現以下錯誤:

ERROR: The SASHELP Portable Registry is missing or corrupted.

請執行以下步驟:

- (1) 將 regstry.sas7bitm 檔·更名為 regstry\_old.sas7bitm, 其路徑為:
   C:\Program Files\SASHome\SASFoundation\9.3\core\sashelp
   或 C:\Program Files\SASHome\x86\SASFoundation\9.3\core\sashelp
- (2) 根據您的系統位元數,下載正確檔案儲存以下路徑:

C:\Program Files\SASHome\SASFoundation\9.3\core\sashelp

或 C:\Program Files\SASHome\x86\SASFoundation\9.3\core\sashelp

檔案下載路徑如下:

[32-bit] ftp://ftp.sas.com/techsup/download/pc/regstry.sas7bitm

[64-bit] ftp://ftp.sas.com/techsup/download/pc/regstry64.sas7bitm

(Note:下載 64-bit 者 · 記得將檔名更改為 regstry.sas7bitm)

- 5. 執行【SASRegistryRebuildTool】
  - (1) 請在【管理員權限】下,執行【SASRegistryRebuildTool】,下載路徑如下:

[32-bit]ftp://ftp.sas.com/techsup/download/pc/93regbld\_32-bit.zip[64-bit]ftp://ftp.sas.com/techsup/download/pc/93regbld\_x64.zip以下為執行畫面:

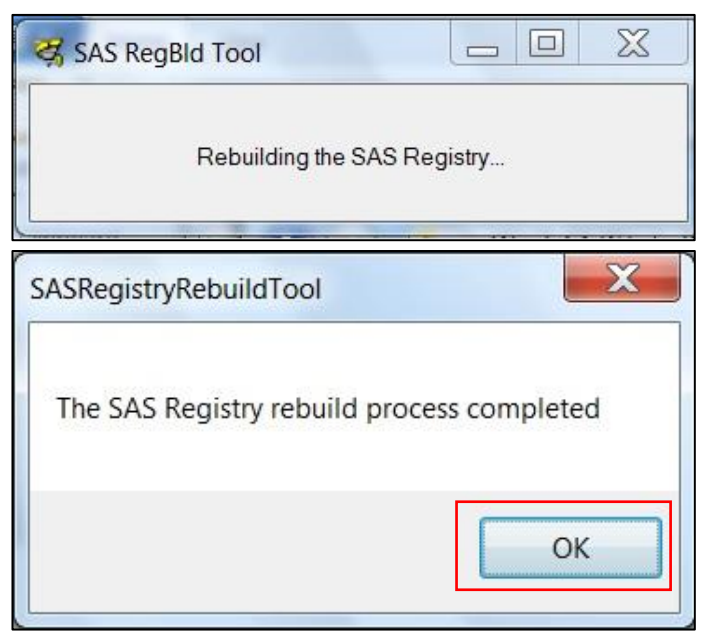

(2) 檢查執行結果的 Log 檔·資料儲存路徑為:

[Windows XP] C:\Documents and Settings\<User\_ID>\temp

[Win7, Windows 2008] C:\users\< User\_ID >\AppData\Local\temp

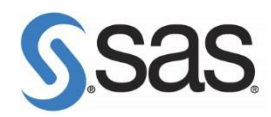

6. 請執行 SAS9.3,若出現以下錯誤訊息:

ERROR: Invalid physical name for library SASUSER

- 請到以下路徑,使用 Notepad 開啟【sasv9.cfg】檔。
   C:\Program Files\SASHome\SASFoundation\9.3\nls\en
   C:\Program Files\SASHome\SASFoundation\9.3\nls\zt
- (2) 將 -SASUSER "?CSIDL\_PERSONAL\My SAS Files\9.3" · 更改如下:
   /\* -SASUSER "?CSIDL\_PERSONAL\My SAS Files\9.3" \*/
   -SASUSER c:\temp
- (3) 選擇【檔案】>【儲存檔案】· 關閉 Notepad。
- (4) 重新執行 SASRegistryRebuildTool (步驟 5)。
- 7. 請到 C:\Program Files\SASHome\SASFoundation\9.3\core\sasmacro 下,

點選【deskdata.sas】·並執行。

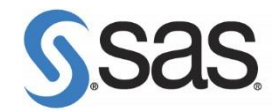

# 四、更多資訊

其他有關安裝上的技術問題或在使用 SAS 有錯誤訊息出現需要協助,

歡迎您下列方式與我們聯繫,我們將竭誠為您解答。

網頁: http://support.sas.com/ctx/supportform/createForm

電子郵件: <u>support@sas.com</u>

#### 1. 請務必填寫以下表格資訊 mail 至 <u>support@sas.com</u>

| 姓名            |      | 備註                             |
|---------------|------|--------------------------------|
| 聯絡電話          | +886 |                                |
| 學校 email      |      |                                |
| 學校名稱          |      |                                |
| SAS 產品名稱      |      | 例如: SAS Base                   |
| SAS 產品版本      |      | 例如: 9.3 或 9.4                  |
| 作業系統與位元數      |      | 例如: Windows 7 Prof 64-bit      |
| 您的問題詳述與錯誤畫面截圖 |      |                                |
| 提供 soi.xml 檔★ | □是□否 | 安裝目錄下 Install_doc 中的 soi.xml 檔 |
| 提供 Logs 檔★    | □是□否 | 路徑詳見以下步驟                       |

★請務必隨 mail 附加 soi.xml 檔與 Logs 檔,這樣能讓技術人員正確與快速的解決您的技術問題

- 2. 依照以下步驟,提供相關安裝訊息資料:
  - (1) 設定顯示隱藏檔案和資料夾。 (顯示方法,請參考: 顯示隱藏的檔案)
  - (2) 依您的作業系統,提供以下整個資料夾,請務必壓縮成.zip 格式,避免系統退件:

#### [Win Vista/Win 7/Win 8 /Win 10]

- C:\使用者\<您的安裝帳號>\AppData\Local\SAS\SASDeploymentWizard\\*
- C:\Program Files\SASHome\InstallMisc\InstallLogs\\*
- C:\Program Files\SASHome\deploymntreg\registry.xml

[Windows XP]

- C:\Program Files\SASHome\InstallMisc\InstallLogs\\*
- C:\Documents and Settings\<您的安裝帳號>\Local Settings\Application Data\SAS\SASDeploymentWizard\\*